# **CISCO** Academy

# Packet Tracer - Konfiguracja zabezpieczeń przełącznika

## Tabela VLAN

| Przełącznik | Numer sieci<br>VLAN | Nazwa sieci VLAN | Przypisanie portu            | Sieć            |
|-------------|---------------------|------------------|------------------------------|-----------------|
| SW-1        | 10                  | Admin            | F0/1, F0/2                   | 192.168.10.0/24 |
|             | 20                  | Sales            | F0/10                        | 192.168.20.0/24 |
|             | 99                  | Management       | F0/24                        | 192.168.99.0/24 |
|             | 100                 | Native           | G0/1, G0/2                   | Brak            |
|             | 999                 | BlackHole        | Wszystkie<br>niewykorzystane | Brak            |
| SW-2        | 10                  | Admin            | F0/1, F0/22                  | 192.168.10.0/24 |
|             | 20                  | Sales            | F0/10                        | 192.168.20.0/24 |
|             | 99                  | Management       | F0/24                        | 192.168.99.0/24 |
|             | 100                 | Native           | Brak                         | Brak            |
|             | 999                 | BlackHole        | Wszystkie<br>niewykorzystane | Brak            |

#### Cele

- Część 1: Tworzenie bezpiecznego łącza trunk
- Część 2: Zabezpieczanie nieużywanych portów przełączników
- Część 3: Wdrożenie bezpieczeństwa portu
- Część 4: Włączenie DHCP Snooping
- Część 5: Konfiguracja Rapid PVST PortFast i BPDU Guard

#### Wprowadzenie

Zwiększasz bezpieczeństwo na dwóch przełącznikach dostępu w częściowo skonfigurowanej sieci. Zaimplementujesz szereg środków bezpieczeństwa, które zostały omówione w tym module, zgodnie z poniższymi wymaganiami. Zwróć uwagę, że routing został skonfigurowany w tej sieci, więc łączność między hostami w różnych sieciach VLAN powinna działać po zakończeniu.

### Instrukcje

#### Krok 1: Tworzenie bezpiecznego łącza trunk

- a. Podłącz porty G0/2 dwóch przełączników warstwy dostępu.
- b. Skonfiguruj porty G0/1 i G0/2 jako statyczne trunki na obu przełącznikach.
- c. Wyłącz negocjacje DTP po obu stronach łącza.

- d. Utwórz VLAN 100 i nadaj mu nazwę Native na obu przełącznikach.
- e. Skonfiguruj wszystkie porty trunk na obu przełącznikach, aby używały VLAN 100 jako natywnej sieci VLAN.

#### Krok 2: Zabezpieczanie nieużywanych portów przełączników

- a. Wyłącz wszystkie nieużywane porty przełącznika na SW-1.
- b. Na SW-1 utwórz sieć VLAN 999 i nazwij ją BlackHole. Skonfigurowana nazwa musi dokładnie odpowiadać wymaganiu.
- c. Przenieś wszystkie nieużywane porty przełączników do sieci VLAN BlackHole.

#### Krok 3: Wdrożenie bezpieczeństwa portu.

- a. Aktywuj zabezpieczenia portów na wszystkich aktywnych portach dostępu na przełączniku SW-1.
- b. Skonfiguruj aktywne porty, aby umożliwić nauczenie maksymalnie 4 adresów MAC na portach.
- c. W przypadku portów F0/1 na SW-1 statycznie skonfiguruj adres MAC komputera za pomocą zabezpieczeń portu.
- d. Skonfiguruj każdy aktywny port dostępu tak, aby automatycznie dodał adresy MAC poznane na porcie do bieżącej konfiguracji.
- e. Skonfiguruj tryb naruszenia bezpieczeństwa portu, aby odrzucać pakiety z adresów MAC, które przekraczają maksymalne wartości, generować wpis Syslog, ale nie wyłączać portów.

#### Krok 4: Skonfiguruj DHCP Snooping.

- a. Skonfiguruj porty trunk na SW-1 jako porty zaufane.
- b. Ogranicz niezaufane porty na SW-1 do pięciu pakietów DHCP na sekundę.
- c. Na SW-2 włącz globalne DHCP snooping oraz dla sieci VLAN 10, 20 i 99.

Uwaga: Konfiguracja DHCP snooping może nie być prawidłowo punktowana w Packet Tracer.

#### Krok 5: Skonfiguruj PortFast i BPDU Guard.

- a. Włącz PortFast na wszystkich portach dostępu, które są używane w SW-1.
- b. Włącz BPDU Guard na wszystkich portach dostępu, które są używane w SW-1.
- c. Skonfiguruj SW-2 tak, aby wszystkie porty dostępu były domyślnie używane PortFast.